## 2018

ULUSAL TRANSİT REJİMİ ÇERÇEVESİNDE İHRACAT EŞYASININ "İHRACAT REFAKAT BELGESİ" İLE TAŞINMASINA İLİŞKİN KILAVUZ

## GÜMRÜKLER GENEL MÜDÜRLÜĞÜ

V.01

Halihazırda, ihracat eşyasının yurt dışı edilmek üzere ihracat gümrük idaresinden çıkış gümrük idaresine karayolu ile sevkinde, duruma ve tercihe göre eşyanın Türkiye Gümrük Bölgesi dışında taşınmasını da kapsayacak şekilde bir TIR Karnesi ya da NCTS'den bir T1 beyanı düzenlenebildiği gibi eşyanın Türkiye Gümrük Bölgesi içerisinde çıkış gümrük idaresine kadar taşınması için NCTS'den bir TR (ulusal transit) beyanı da düzenlenebilmektedir.

İhracat eşyasının Türkiye Gümrük Bölgesi içerisinde çıkış gümrük idaresine kadar ulusal transit rejimi kapsamında taşınmasına ilişkin beyanı kolaylaştırmak ve işlem süreçlerini hızlandırmak amacıyla, 4458 sayılı Gümrük Kanununun 84 üncü maddesinin 5 inci fikrası uyarınca ve yapılan teknik düzenlemeler çerçevesinde, bu kapsamdaki eşyanın taşınmasında, NCTS programından transit beyannamesi düzenlenmesi yerine, İhracat Refakat Belgesi (İRB) programından İRB düzenlenebilecektir.

Yukarıda belirtilen hususlar çerçevesinde, İRB düzenlenmesinde ve İRB'ye ilişkin süreçlerde aşağıda belirtildiği şekilde işlem yapılacaktır.

### 1- İRB'nin yükümlü tarafından tescili:

**1.1** BİLGE programında İhracat Refakat Belgesi uygulaması ekranında **Hareketler-Yeni Kayıt** komutu verilerek tescil ekranı açılır.

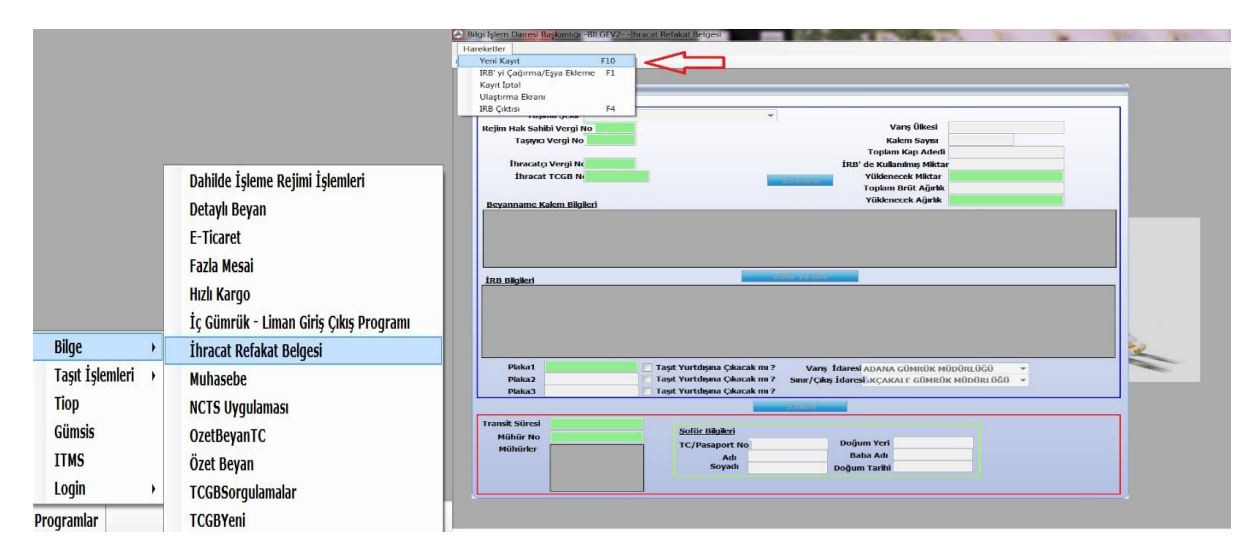

**1.2** "Taşıma Şekli" alanına; araçta tek bir ihracat beyannamesi kapsamı eşya taşınacaksa "A-Bir İhracat Beyannamesi - Bir Araç"; Parçalı taşıma yapılacaksa "B-Bir İhracat Beyannamesi – Birden Çok Araç"; araçta birden fazla ihracat beyannamesi kapsamı eşya taşınacak veya başka gümrük idarelerine uğranarak parsiyel yük alınacaksa "C-Birden Çok İhracat Beyannamesi – Bir Araç" seçeneklerinden uygun olanı seçilir.

| Taşıma Şekli<br>Refim Hak Şabibi Verdi MABİR İ                                       | IRB No:                                                                                                    | days and a di                                   |  |
|--------------------------------------------------------------------------------------|----------------------------------------------------------------------------------------------------|-------------------------------------------------|--|
| Taşıma Şekli<br>Rejim Hak Şabibi Vergi MA.Dir J                                      | IRB NO:                                                                                                    |                                                 |  |
| Taşıma şekli<br>Relim Hak Şabibi Vergi PAıbir I                                      |                                                                                                    | IRB_Statu:                                      |  |
| telim Hak Sahibi Vergi Malak                                                         | -                                                                                                    |                                                 |  |
| B.Bir J                                                                              | hracat Beyannamesi -> Birden Cok Ar                                                                                                    | Varis Oikesi                                    |  |
| Taşiyici Vergi No C.Bird                                                             | en Çok İhracat Beyannamesi => Bir Ar                                                                                                    | Kalem Sayisi<br>Toplam Kan Adadi                |  |
| Thracatci Verol Nr                                                                   |                                                                                                    | ten' de Kullanders Miktar                       |  |
| İbracat TCGB N                                                                       |                                                                                                    | Yüklenecek Miktar                               |  |
|                                                                                      | 1.Ko                                                                                                    | Toplam Brüt Ağırlık                             |  |
| Record and the second second                                                         |                                                                                                    | Yüklenecek Ağırlık                              |  |
|                                                                                      |                                                                                                    |                                                 |  |
|                                                                                      |                                                                                                    |                                                 |  |
| Plaka 1                                                                              | 🛷 Taşıt Yurtdışına Çıkacak mı ?                                                                                                    | Varis Idares(                                   |  |
| Plaka 1<br>Plaka 2                                                                   | <ul> <li>✓ Taşit Yurtdışma Çıkacak mı ?</li> <li>✓ Taşit Yurtdışma Çıkacak mı ? şi</li> </ul>                                                                                                    | Varig Idaresi                                   |  |
| Plaka 1<br>Plaka 2<br>Plaka 3                                                        | <ul> <li>✓ Taşıt Yurtdışma Çıkacak mı ?</li> <li>✓ Taşıt Yurtdışma Çıkacak mı ?</li> <li>✓ Taşıt Yurtdışma Çıkacak mı ?</li> </ul>                                                                                                    | Varig Itlaresi                                  |  |
| Plaka 1<br>Plaka 2<br>Plaka 3                                                        | ✓ Taşıt Yurtdışma Çıkacak mı ?       ✓ Taşıt Yurtdışma Çıkacak mı ?       ✓ Taşıt Yurtdışma Çıkacak mı ?       Taşıt Yurtdışma Çıkacak mı ?                                                                                                    | Varış İdaresi                                   |  |
| Plaka1<br>Plaka2<br>Plaka3                                                           | Tayt Yurtdiyma Cikacak mi ?     Tayt Yurtdiyma Cikacak mi ?     Tayt Yurtdiyma Cikacak mi ?     Tayt Yurtdiyma Cikacak mi ?     Tayt Sofor Bilglied                                                                                                    | Varig Idaresi -<br>nir/Cillis Idaresi -<br>avri |  |
| Plaka 1<br>Plaka 2<br>Plaka 2<br>Plaka 3<br>Plaka 3<br>Plaka 3<br>Plaka 1<br>Plaka 1 | Image: Vurtdigma Çıkacak mi ?       Image: Vurtdigma Çıkacak mi ?       Image: Vurtdigma Çıkacak mi ? <t< td=""><td>Varış İdaresi<br/>Arya<br/>aya<br/>Doğum Yeri</td><td></td></t<> | Varış İdaresi<br>Arya<br>aya<br>Doğum Yeri      |  |

1.3 Daha sonra "*rejim hak sahibi vergi no.*", "*taşıyıcı vergi no*", "*ihracatçı vergi no.*" *ve "ihracat beyannamesi numarası*" bilgileri sisteme girilir. Bu dört bilgi girildikten sonra, yükümlü tarafından "1.Kontrol" butonuna basılır.

[Taşıyıcının Türkiye'de kayıtlı vergi no.su bulunmaması halinde; "taşıyıcı vergi no" alanına 11 adet '0' yazılır ve taşıyıcı vergi numarası alanı altında açılan alana yabancı taşıyıcı firmanın unvanı manuel olarak yazılır.]

| lareketler                                                                                                    |                                                                                                    |  |
|----------------------------------------------------------------------------------------------------|----------------------------------------------------------------------------------------------------|--|
| Ncts Test 11111111132                                                                                                    |                                                                                                    |  |
| hracat Refakat Belgesi Progra                                                                                                    | ami                                                                                                    |  |
|                                                                                                    |                                                                                                    |  |
| Taşıma Şekli 🗛                                                                                                    | .Bir İhracat Beyannamesi => Bir Araç 🔹                                                                                                    |  |
| Rejim Hak Sahibi Vergi No                                                                                                    | 20491140 ULUSLARARASI TAS.ORG.INS.VE Varis Ülkesi                                                                                                    |  |
| Taşıyıcı Vergi No                                                                                                    | 1491140 GLUP ULUSLARARASI TAS.ORG.INS.VE Kalem Sayisi                                                                                                    |  |
|                                                                                                    | Toplam Kap Adedi                                                                                                    |  |
| Ihracatçı Vergi No                                                                                                    | 20045719 IFT SAN PLAKTAK. TE26, ILC. FD. STI. IRB' de Kullanılmış Miktar                                                                                                    |  |
| Ihracat TCGB N                                                                                                    | 00EX018077 1.Kontrol Yüklenecek Miktar                                                                                                    |  |
|                                                                                                    |                                                                                                    |  |
| Beyanname Kalem Bilgiler                                                                                                    | g Yukienecek Agiriik                                                                                                    |  |
|                                                                                                    |                                                                                                    |  |
|                                                                                                    |                                                                                                    |  |
|                                                                                                    |                                                                                                    |  |
|                                                                                                    |                                                                                                    |  |
|                                                                                                    |                                                                                                    |  |
| RB Bilgileri                                                                                                    | 2.IRB' ve Ekle                                                                                                    |  |
| İRB Bilgileri                                                                                                    | 2.IRB' ve Ekle                                                                                                    |  |
| <u>IRB Bilgileri</u>                                                                                                    | 2.IRB' ve Ekle                                                                                                    |  |
| ÎRB Bilgileri                                                                                                    | 2.IRB' ve Ekie                                                                                                    |  |
| IRB Bilgileri                                                                                                    | 2.IRB' ve Ekle                                                                                                    |  |
| <u>RB Bilgileri</u>                                                                                                    | 2.IRB' ve Ekle                                                                                                    |  |
| i <u>RB Bilgileri</u>                                                                                                    | 2.iRB' ve Ekie                                                                                                    |  |
| İRB Bilgileri<br>Plaka1                                                                                                    | 2.İRB' ve Ekie                                                                                                    |  |
| İRB Bilgileri<br>Piaka1<br>Piaka2                                                                                                    | 2.IRB' ve Ekle                                                                                                    |  |
| RB Bilgileri<br>Plaka 1<br>Plaka 2<br>Plaka 3                                                                                                    | 2.1RE' ve Ekie     Taşit Yurtdışına Çıkacak mı ?     Taşit Yurtdışına Çıkacak mı ?     Taşit Yurtdışına Çıkacak mı ?     Taşit Yurtdışına Çıkacak mı ?     Taşit Yurtdışına Çıkacak mı ?     Taşit Yurtdışına Çıkacak mı ?                                                                                                    |  |
| İRB Bilgileri<br>Plaka 1<br>Plaka 2<br>Plaka 3                                                                                                    | 2.İRB' ve Ekle                                                                                                    |  |
| İRB Bilgileri<br>Plaka 1<br>Plaka 2<br>Plaka 3<br>Plaka 3                                                                                                    | 2.İRB' ve Ekle                                                                                                    |  |
| IRB Bilgileri<br>Plaka1<br>Plaka2<br>Plaka3<br>ransit Süresi<br>Mühür No                                                                                                    | 2.1RE' ve Ekie                                                                                                    |  |
| İRB Bilgileri<br>Plaka 1<br>Plaka 2<br>Plaka 3<br>Fransit Süresi<br>Mühür No<br>Mühürler                                                                                                    | 2.İRE' ve Ekle         Image: Taşit Yurtdışına Çıkacak mı ?         Image: Taşit Yurtdışına Çıkacak mı ?         Sınır/Çıkış İdareşi         Image: Taşit Yurtdışına Çıkacak mı ?         Image: Taşit Yurtdışına Çıkacak mı ? |  |
| İRB Bilgileri<br>Plaka 1<br>Plaka 2<br>Plaka 3<br>Plaka 3<br>Plaka 3<br>Plaka 3<br>Plaka 3<br>Plaka 3<br>Plaka 1<br>Plaka 1<br>Plaka 1<br>Plaka 1<br>Plaka 1<br>Plaka 1<br>Plaka 1<br>Plaka 1<br>Plaka 1<br>Plaka 1<br>Plaka 2<br>Plaka 3<br>Plaka 3 | 2.IRB' ve Ekie                                                                                                    |  |
| ÎRB Bilgileri<br>Plaka1<br>Plaka2<br>Plaka3<br>ransit Süresi<br>Mühür No<br>Mühürler                                                                                                    | 2.1RE' ve Ekie                                                                                                    |  |

*Eğer "parçalı" taşıma yapılıyorsa (taşıma türü "B- Bir İhracat Beyannamesi – Birden Çok Araç" seçildiyse):* Tescil edilmekte olan İRB kapsamı sevkiyatta yüklenecek kap ve ağırlık bilgisi de "1.Kontrol" butonuna basılması sonrasında sağda yer alan ilgili yeşil alanlara girilir ve aynı butona tekrar basılır.

**1.4** "1.Kontrol" butonuna basıldıktan sonra hemen aşağıda görüntülenen "Beyanname Kalem Bilgileri" başlıklı alanda kalemler görüntülenerek kontrolü sağlanır, doğru ise ardından "2. İRB'ye Ekle" butonuna basılır.

| hracat Refakat Belgesi Programı | •                       |                            |  |
|---------------------------------|-------------------------|----------------------------|--|
|                                 | IRB No:18061600IR000972 | IRB Statü:                 |  |
| Taşıma Şekli                    | ▼                       |                            |  |
| ejim Hak Sahibi Vergi No        |                         | Varış Ülkesi               |  |
| Taşıyıcı Vergi No               |                         | Kalem Sayısı               |  |
|                                 |                         | Toplam Kap Adedi           |  |
| İhracatçı Vergi No              |                         | İRB' de Kullanılmış Miktar |  |
| İhracat TCGB Ne                 | 1 Kontrol               | Yüklenecek Miktar          |  |
|                                 | 2.Rona or               | Toplam Brüt Ağırlık        |  |
| Bevanname Kalem Bilgileri       |                         | Yüklenecek Ağırlık         |  |
| Beyanname Kalem Bilgileri       |                         | T discrete right in t      |  |
| Bu alana getirlien bligilerin   |                         |                            |  |
| edildikten sonra "Z.IRB ve E    | kle butonuna basilir.   |                            |  |

Aynı gümrük idaresinden eklenecek birden fazla İhracat Beyannamesi varsa ("C-Birden Çok İhracat Beyannamesi – Bir Araç" seçilmişse): Her İhracat Beyannamesi için aynı işlemler tekrarlanır.

**1.5** Son olarak plaka ile varış ve çıkış (sınır) idareleri seçilerek "3. Kayıt" butonuna basılır ve IRB tescil edilir.

**1.6** Bu işlemler sonucunda IRB "Tescil Edilmiş" statüye gelir ve geçici bir tescil no alır.

| ER                       | DOĞAN VELİOĞLU                                           |                                  |                                             |                                                     |                                                            |                                                         |                     |                        |                              |                                           |
|--------------------------|----------------------------------------------------------|----------------------------------|---------------------------------------------|-----------------------------------------------------|------------------------------------------------------------|---------------------------------------------------------|---------------------|------------------------|------------------------------|-------------------------------------------|
| Îhrac                    | at Refakat Belgesi Progr                                 | amı                              |                                             |                                                     |                                                            |                                                         |                     |                        |                              |                                           |
|                          |                                                          |                                  | İRB No:180                                  | 61600IR00                                           | 0114                                                       | İRB Statü: 🛄                                            | NAYLAN              | MIS                    |                              |                                           |
|                          | Taşıma Şekli                                             |                                  |                                             | -                                                   | •                                                          |                                                         |                     |                        |                              |                                           |
| Rejin                    | n Hak Sahibi Vergi No                                    |                                  |                                             |                                                     |                                                            | Vai                                                     | nş Ülkesi           |                        |                              |                                           |
|                          | Taşıyıcı Vergi No                                        |                                  |                                             |                                                     |                                                            | Kale                                                    | m Sayısı            |                        |                              |                                           |
|                          |                                                          |                                  |                                             |                                                     |                                                            | Toplam                                                  | Kap Ade             | di                     |                              |                                           |
|                          | İhracatçı Vergi No                                       |                                  |                                             |                                                     |                                                            | İRB' de Kullan                                          | ılmış Mikt          | ar                     |                              |                                           |
|                          | İhracat TCGB N                                           |                                  |                                             |                                                     | 1.Kontrol                                                  | Yüklenec                                                | ek Mikta            | r į                    |                              |                                           |
|                          |                                                          |                                  |                                             |                                                     |                                                            | Toplam B                                                | rüt Ağırl           | k                      |                              |                                           |
|                          |                                                          |                                  |                                             |                                                     |                                                            |                                                         |                     |                        |                              |                                           |
| Bey                      | ranname Kalem Bilgiler                                   | <u>i</u>                         |                                             |                                                     |                                                            | Yüklenec                                                | ek Ağırlıl          | ¢                      |                              | •                                         |
| <u>Bey</u>               | <u>ranname Kalem Bilgiler</u><br>Bilgileri               | j                                |                                             |                                                     | 2.IRB' ye Ekle                                             | Yüklenec                                                | ek Ağırlıl          | c                      |                              |                                           |
| <u>Bey</u>               | anname Kalem Bilgiler<br>Bilgileri<br>Taşma<br>Şeki TCGB | <u>1</u>                         | Yüklenecek<br>Adet                          | Toplam<br>Kap<br>Adedi                              | <b>2.İRB' ye Ekle</b><br>Yüklenecek<br>Ağırlık             | Yüklenec<br>Toplam<br>Brüt<br>Ağırlık                   | ek Ağırlıl<br>Alıcı | Vanş<br>Ülkesi         | Hareket<br>Idaresi           | Rejim Ha<br>Sahibi<br>Vergi No            |
| <u>Bey</u><br><u>İRB</u> | anname Kalem Bilgiler<br>Bilgileri<br>Taşma<br>Şeki TC6B | 1<br>No<br>600EX011436           | Yüklenecek<br>Adet<br>17                    | Toplam<br>Kap<br>Adedi<br>77                        | 2.İRB' ye Ekle<br>Yüklenecek<br>Ağırlık<br>20491           | Yüklenec<br>Toplam<br>Brüt<br>Ağırlık<br>81113          | ek Ağırlıl<br>Alıcı | Varış<br>Ülkesi<br>076 | Hareket<br>Idaresi<br>061600 | Rejim Ha<br>Sahibi<br>Vergi No<br>6220491 |
| Bey<br>inB               | Bilgileri<br>Taşıma<br>Şeki TCGB<br>B 18061              | i<br>No<br>600EX011436<br>1<br>0 | Yüklenecek<br>Adet<br>17                    | Toplam<br>Kap<br>Adedi<br>77                        | 2. <b>İRB' ye Ekle</b><br>Yüklenecek<br>Ağırık<br>20491    | Toplam<br>Brút<br>Ağırlık<br>81113<br>2                 | Alici               | Vanş<br>Ülkesi<br>076  | Hareket<br>Idaresi<br>061600 | Rejim Ha<br>Sahibi<br>Vergi No<br>6220491 |
| Bey<br>inb               | Bilgileri<br>Taşıma<br>Şekl TCGB<br>B 18061              | i<br>No<br>600EX011436<br>1<br>0 | Yüklenecek<br>Adet<br>17<br>Taşıt Yurtdışır | Toplam<br>Kap<br>Adedi<br>77<br>III<br>a Çıkacak mü | 2.IRB' ye Ekle<br>Yüklenecek<br>Ağırık<br>20491<br>Varış İ | Toplam<br>Brüt<br>Ağırık<br>81113<br>2<br>dares SARP GÜ | Alıcı               | Vanş<br>Ülkesi<br>076  | Hareket<br>Idaresi<br>061600 | Rejim Hi<br>Sahibi<br>Vergi No<br>6220491 |

(İRB İdare tarafından onaylanana kadar IRB geçici tescil no ile çağırılarak, plaka düzeltme vb. değişiklikler yapılabilir veya **"Hareketler→kayıt iptal"** komutuyla İRB kaydı tümden iptal edilebilir.)

Daha sonra yükümlü tarafından "Hareketler  $\rightarrow$  İRB Çıktısı" komutuyla İRB çıktısı alınır. Gözetim memurunca bu İRB çıktısına istinaden gerekli kontroller yapılarak güvenlik mührü tatbik edilir ve İRB çıktısı, onay işlemi yapılmak üzere onay servisine teslim edilir.

|                                                | t Refakat Beloesi                                                                                                    | Programs                                                                 |                                         |                                                                                                    |                                                                                  | -                                                   |               |                                        |            |                                                                                                    |
|------------------------------------------------|----------------------------------------------------------------------------------------------------|--------------------------------------------------------------------------|-----------------------------------------|----------------------------------------------------------------------------------------------------|----------------------------------------------------------------------------------|-----------------------------------------------------|---------------|----------------------------------------|------------|----------------------------------------------------------------------------------------------------|
|                                                | IRE                                                                                                    | 8 No:1806160                                                             | 000000000                               | 2 IRB Stati                                                                                              | Tescil Edilmis                                                                   |                                                     |               |                                        |            |                                                                                                    |
|                                                | Taoma Seld A R                                                                                                    | ir İbracat Beranı                                                        | amasi -> Riv                            | Arac y Pla                                                                                               | ka1 06ERD1985                                                                    | Vurt                                                | disi Sase 1.1 | 23456789                               |            |                                                                                                    |
| Tas                                            | No Verni No O                                                                                                    | 0099996                                                                  | directe - > Dir                         | Pla                                                                                                    | ka2                                                                              | T Yurt                                              | idisi Sase 2  |                                        |            |                                                                                                    |
| Îhrae                                          | cato Vergi tooo                                                                                                    | 0099996                                                                  |                                         | Pla                                                                                                    | ka3                                                                              | Yurt                                                | disi Sase 3   |                                        |            |                                                                                                    |
| ihr                                            | acat TCGB 1516                                                                                                    | 00EX000001                                                               |                                         | Vans 1d                                                                                                  | are HABUR GUM                                                                    | RÜK MÜDÜRLÜĞ                                        | Ű Ŧ           |                                        |            |                                                                                                    |
|                                                |                                                                                                    | L.Kontrol                                                                |                                         | Yurtdışı Çıkış İ                                                                                         | daresi \BUR GÜM                                                                  | RÜK MÜDÜRLÜĞ                                        | Ü-210 ▼       |                                        |            |                                                                                                    |
|                                                | Abra AVB                                                                                                    | AKAR MAKINA INSA                                                         | AT TUR TAR VE                           | HAVI                                                                                                    | Gümrük İdar                                                                      | esi Bilgileri                                       |               |                                        |            |                                                                                                    |
|                                                | Vanc filleri 12                                                                                                    |                                                                          |                                         | Transit S                                                                                                | ūresi                                                                            |                                                     |               |                                        |            |                                                                                                    |
| 34                                             | Value Cause                                                                                                    | -                                                                        |                                         | Mühi                                                                                                    | ir No                                                                            |                                                     |               |                                        |            |                                                                                                    |
|                                                |                                                                                                    |                                                                          |                                         |                                                                                                    |                                                                                  |                                                     |               |                                        |            | and the second second se |
| Ha                                             | reket İdaresi i                                                                                                    | 64                                                                       |                                         | Mühi                                                                                                    | irler                                                                            |                                                     |               |                                        |            |                                                                                                    |
| Ha<br>Beya                                     | neket İdaresi il                                                                                                    | 60<br>Silgileri                                                          | IC Taom                                 | Mühi                                                                                                    | irler                                                                            |                                                     | Mesaj Bilg    | pileri                                 |            |                                                                                                    |
| Ha<br>Beya                                     | nname Kalem E<br>TGTC No<br>151620980016                                                                                                    | 60<br>Bilgileri<br>Kap Adedi TC<br>100 Hin                               | TC Tanımı<br>t yağı                     | Mühi<br>Ticari Tanım<br>SILINDIR HACHE 1600 (                                                            | inter<br>MS. U-GECEN FAKA                                                        | AT 2000 CM3, U GE                                   | Henry Bill    | pileri<br>İşleminiz Başarıyla i        | Caydedidi. |                                                                                                    |
| Ha<br>Beya                                     | reket İdaresi il<br>nıname Kalem E<br>TGTC No<br>151620980016                                                                                    | 60<br>Bilgileri<br>Kap Adedi TC<br>100 Hin<br>edi 0                      | TC Tanımı<br>t yağı                     | Mühi<br>Ticari Tanım<br>SILINDIR HACHE 1600 1<br>Toplam Brüt Ağı                                         | INC. U GEÇEN FAKI                                                                | AT 2000 CM3, Ü GE                                   | Mesaj Bilj    | pileri<br>İşleminiz Başarıyla I        | Gydedidi.  | Tamam                                                                                                    |
| Ha<br>Beya                                     | reket İdaresi il<br>nıname Kalem E<br>TGTC No<br>151620980016<br>Toplam Kap Ad<br>de Kullanılmış M                                               | 62<br>Bilgileri<br>Kap Aded TC<br>100 Hin<br>edi 0<br>Biktar             | TC Tanım<br>t yağı                      | Mühi<br>Ticari Tanım<br>SILINOR HACHI 1600 I<br>Toplam Brüt Ağı<br>Yüklenecek Ağır                       | ING. U GEÇEN FAKI<br>NG. U GEÇEN FAKI<br>NG.000                                  | AT 2000 CM3, () GE                                  |               | pileri<br>İşleminiz Başarıyla I        | Caydedid.  | Tamam                                                                                                    |
| Ha<br>Beya<br>,                                | reket Ídaresi i<br>Inname Kalem E<br>TGTC No<br>151620980016<br>Toplam Kap Ad<br>de Kullanimış M<br>Yüklenecek Mikt<br>Biolieri                  | 62<br>Bilgileri<br>Kap Adedi TC<br>100 Hin<br>edi 0<br>Iktar<br>ar (0)   | TC Tanım<br>t yağı                      | Mühi<br>Ticari Tanım<br>SILINOR HACHE 1600 (<br>Toplam Brüt Ağı<br>Yüklenecek Ağır                       | 1447 U GEÇEN FAKI<br>1443 U GEÇEN FAKI<br>1446 0000<br>1446 0000<br>2.1885' ye 1 | AT 2000 CM3, U GE<br>Brie                           | Head Bill     | pileri<br>İşleminiz Başarıyla I        | Caydedid.  | Tamam                                                                                                    |
| Ha<br>Beya<br>,<br>RB' (<br><u>)<br/>IRB (</u> | reket Ídaresi i 1<br>Inname Kalem E<br>TGTC No<br>151620980016<br>Toplam Kap Ad<br>de Kullanimş M<br>Yüldenecek Mikt<br>Biglieci<br>Taşma<br>Sed | 6C<br>Rigilieri<br>Kop Adedi TC<br>100 Hin<br>edi 0<br>Rictar<br>TCGB No | TC Tanmi<br>tyaja<br>Yukkenecek<br>Adet | Mühi<br>Ticari Tanım<br>SLIMOR HACHE 1600 (<br>Toplam Brüt Ağı<br>Yüldenecek Ağır<br>Toplam<br>Kap Adedi | MS. U GEODA FAXA MK 000 KK 000 ZJRB' ve J Yuklenecek Adrik                       | AT 2000 CM3, U CE<br>Bile<br>Topiam<br>Brut, Ağırık | Alco          | <b>aileri</b><br>İşleminiz Başarıyla k | Kaydedid.  | Tamam                                                                                                    |

(İhracat Refakat Belgesinde yer alan gönderici ve alıcı bilgisi ile kalem listesindeki eşya bilgileri ilgili ihracat beyannamesinden otomatik olarak gelirken; rejim hak sahibi, taşıyıcı, plaka ve varış gümrük idaresi plaka bilgileri yükümlü tarafından İRB programına girilen bilgilerden getirilmektedir. Mühür adedi ve numaraları ile transit süre sınırı bilgisi ise onay işlemini gerçekleştiren memur tarafından sisteme girilmektedir.)

# 2- İhracat Gümrük İdaresinde transit süresi, mühür bilgilerinin girilmesi ve Ulaştırma (U.NET) işlemlerinin tamamlanması:

2.1 İlgili memur tarafından IRB numarası barkod okuyucu yardımıyla veya elle Hareketler→İRB'yi Çağırma/Eşya Ekleme komutu kullanılarak çağırılır; yükümlü tarafından girilen bilgiler kontrol edilir.

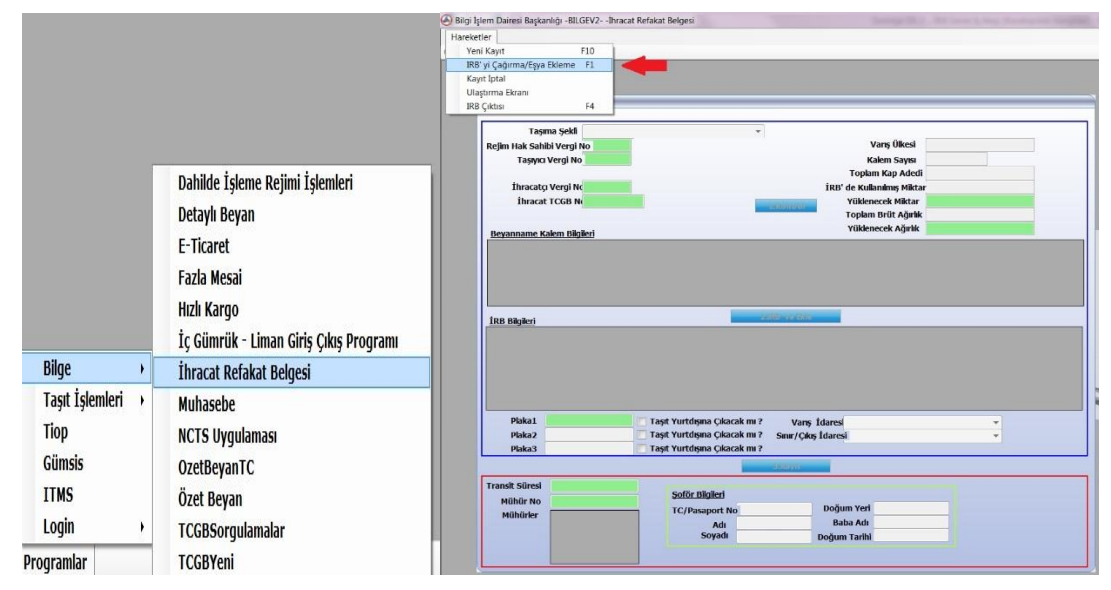

Evrakın elektronik imzalı suretine http://e-belge.gtb.gov.tr adresinden 5e7cb89d-96d9-4ae2-8b57-3b6394dc7085 kodu ile eri ebilirsiniz. BELGEN N ASLI ELEKTRON K MZALIDIR.

2.2 Araca tatbik edilen mühür numarası ile transit süre sınırı sisteme girilir (mühür no yazıldıktan sonra "Enter" tuşuna basılır. Mühür no silme tercihi için girilen mühür no üzerinde çift tıklanır.) ve plaka değişikliği gerekiyorsa gerekli değişiklikler yapılarak, U.NET işlemlerini tamamlamak üzere "3. Kayıt" butonuna basılır. (Bu işlem sonrası Ulaştırma ekranı otomatik olarak açılır, açılmaması veya sonradan erişim/müdahale için Hareketler→Ulaştırma Ekranı kullanılabilmektedir.)

|           | cat Relakat Belge                                                    | esi Programı                     |                                                                                        |                                                                                      |                                                                                    |                                                                   |                           |                                              |                              |                                   |
|-----------|----------------------------------------------------------------------|----------------------------------|----------------------------------------------------------------------------------------|--------------------------------------------------------------------------------------|------------------------------------------------------------------------------------|-------------------------------------------------------------------|---------------------------|----------------------------------------------|------------------------------|-----------------------------------|
|           |                                                                      |                                  | İRB No:180                                                                             | 61600IR00                                                                            | <u>1010 İ</u>                                                                      | RB Statü                                                          | scil Ediln                | niş                                          |                              |                                   |
|           | Taşıma s                                                             | Şekli                            |                                                                                        | -                                                                                    | -                                                                                  |                                                                   |                           |                                              |                              |                                   |
| Reji      | m Hak Sahibi V                                                       | ergi No                          |                                                                                        |                                                                                      |                                                                                    | Va                                                                | rış Ülkesi                |                                              |                              |                                   |
|           | Taşıyıcı Ver                                                         | gi No                            |                                                                                        |                                                                                      |                                                                                    | Kak                                                               | em Sayısı                 |                                              |                              |                                   |
|           |                                                                      |                                  | _                                                                                      |                                                                                      |                                                                                    | Toplam                                                            | Kap Adec                  | n                                            |                              |                                   |
|           | Ihracatçı Ve                                                         | rgi Nc                           |                                                                                        |                                                                                      | i                                                                                  | IRB' de Kullan                                                    | ılmış Mikt                | ar                                           |                              |                                   |
|           | Ihracat TO                                                           | GB N(                            |                                                                                        |                                                                                      | 1.Kontrol                                                                          | Yüklened                                                          | ek Miktar                 |                                              |                              |                                   |
|           |                                                                      |                                  |                                                                                        |                                                                                      |                                                                                    | i opiam E                                                         | srut Agirli               | ĸ                                            |                              |                                   |
| Be        | yanname Kalen                                                        | n Bilgileri                      |                                                                                        |                                                                                      |                                                                                    | Turdence                                                          | .en rightin               |                                              |                              |                                   |
|           |                                                                      |                                  |                                                                                        |                                                                                      |                                                                                    |                                                                   |                           |                                              |                              |                                   |
| İRI       | 3 Bilgileri                                                          |                                  |                                                                                        |                                                                                      | 2.ÎRB' ve Ekle                                                                     |                                                                   |                           |                                              |                              |                                   |
| iR        | <u>3 Bilgileri</u><br>Taşıma<br>Şekli                                | TCGB No                          | Yüklenecek<br>Adet                                                                     | Toplam<br>Kap<br>Adedi                                                               | 2.iRB' ve Ekle<br>Yüklenecek<br>Ağırlık                                            | Toplam<br>Brüt<br>Ağırlık                                         | Alici                     | Varış<br>Ülkesi                              | Hareket<br>Idaresi           | Rejim<br>Sahibi<br>Vergi I        |
| iRi       | 3 Bilgileri<br>Taşıma<br>Şekli<br>A                                  | TCGB No<br>18061600EX014         | Yüklenecek<br>Adet<br>8201 3                                                           | Toplam<br>Kap<br>Adedi<br>3                                                          | 2.IRB' ye Ekle<br>Yüklenecek<br>Ağırlık<br>3000                                    | Toplam<br>Brút<br>Ağırlık<br>3000                                 | Alici                     | Varış<br>Ülkesi<br>076                       | Hareket<br>Idaresi<br>061600 | Rejim<br>Sahibi<br>Vergi<br>21502 |
| in<br>F   | 3 Bilgileri<br>Taşma<br>Şekl                                         | TCGB No<br>18061600EX014         | Yüklenecek<br>Adet<br>8201 3                                                           | Toplam<br>Kap<br>Adedi<br>3                                                          | 2.IRB' ve Ekle<br>Yüklenecek<br>Ağırık<br>3000                                     | Toplam<br>Brüt<br>Ağırlık<br>3000                                 | Alici                     | Vanş<br>Ülkesi<br>076                        | Hareket<br>Idaresi<br>061600 | Rejim<br>Sahibi<br>Vergi<br>21502 |
| in<br>F   | 3. Bilgileri<br>Taşıma<br>Şekl<br>A                                  | TCGB No<br>18061600EX014         | Yüklenecek<br>Adet<br>8201 3                                                           | Toplam<br>Kap<br>Adedi<br>3                                                          | 2.IRB' ve Ekle<br>Yüklenecek<br>Ağırık<br>3000                                     | Toplam<br>Brút<br>Ağırlık<br>3000                                 | Alcı                      | Varış<br>Ülkesi<br>076                       | Hareket<br>Idaresi<br>061600 | Rejim<br>Sahibi<br>Vergi<br>21502 |
| ini<br>   | 3 Bilgileri<br>Taşıma<br>Şekl<br>A<br>Plaka1 VZ9                     | TCGB No<br>18061600EX011         | Yüklenecek<br>Adet<br>8201 3<br>7 Taşıt Yurtdışı                                       | Toplam<br>Kap<br>Adedi<br>3<br>III<br>na Çıkacak mı                                  | 2.IRB' ve Ekle<br>Yüklenecek<br>Ağırlık<br>3000                                    | Toplam<br>Brut<br>Ağırlık<br>3000                                 | Ala                       | Varış<br>Ülkesi<br>076<br>JDÜRLÜĞÜ           | Hareket<br>Idaresi<br>061600 | Rejim<br>Sahibi<br>Vergi<br>21502 |
| ini<br>F  | 3 Bilgileri<br>Taşıma<br>Şeki<br>A<br>Plaka1 VZ9<br>Plaka2           | TCGB No<br>18061600EX018         | Yükkenecek<br>Adet<br>8201 3<br>V Taşıt Yurtdışıı                                      | Toplam<br>Kap<br>Adedi<br>3<br>III<br>na Çıkacak mı<br>na Çıkacak mı                 | 2.IRB' ve Ekte<br>Yüklenecek<br>Ağırlık<br>3000<br>? Varış İda<br>? Sımır/Çıkış İd | Toplam<br>Brút<br>Ağırlık<br>3000<br>ares SARP GÜ<br>lares ARP GÜ | Ala<br>MRÜK Mİ<br>MRÜK Mİ | Varış<br>Ülkesi<br>076<br>DÜRLÜĞÜ<br>DÜRLÜĞÜ | Hareket<br>Idaresi<br>061600 | Rejim<br>Sahibi<br>Vergi<br>21502 |
| jire<br>- | 3 Bilgileri<br>Taşıma<br>Şeki<br>A<br>Plaka1 VZ9<br>Plaka2<br>Plaka3 | TCGB No<br>18061600EX010<br>65ZV | Yüklenecek<br>Adet<br>8201 3<br>V Taşıt Yurtdışıı<br>Taşıt Yurtdışıı<br>Taşıt Yurtdışı | Toplam<br>Kap<br>Adedi<br>3<br>III<br>na Çıkacak mı<br>na Çıkacak mı<br>a Çıkacak mı | 2.IRB' ve Ekle<br>Yükkenecek<br>Ağırlık<br>3000<br>? Varış İda<br>? Sınır/Çıkış İd | Topiam<br>Brut<br>Ağırık<br>3000<br>ares SARP GÜ                  | Ala<br>MRÜK MÜ<br>MRÜK MÜ | Varış<br>Ülkesi<br>076<br>DÖRLÜĞÜ<br>DÖRLÜĞÜ | Hareket<br>Idaresi<br>061600 | Rejim<br>Sahibi<br>Vergi<br>21502 |

**2.3** Bu işlemler sonucunda İRB "Tescil Edilmiş" statüden "Onaylanmış" statüye gelir ve geçici tescil numarası "(..YIL)(......GÜMRÜK KODU)**IR**...(SIRA NO)" sistematiğine uygun bir İRB tescil no'ya dönüşür. Ulaştırma işlemlerinin ardından sistemin araç geçişine izin vermesi ile birlikte İRB çıktısı alınıp imza, kaşe ve mühür tatbiki sonrası taşıyıcıya teslim edilir ve transit serbest bırakılmış olur.

| Bilgi İşlem Dairesi Başkanlığı -BİLGEV2TESTİhracat Refak | at Belgesi                | A STRATE                     | 12 14                        | 10       | 10                                 | 🕘 Bilgi İşlem Dairesi Başkarılığı -BILGE | V2bracat Refakat Belgeci                               |
|----------------------------------------------------------|---------------------------|------------------------------|------------------------------|----------|------------------------------------|------------------------------------------|--------------------------------------------------------|
| TESTUSER                                                 |                           |                              |                              |          |                                    | Hareketler                               |                                                        |
|                                                          |                           |                              |                              |          |                                    | Veri Kaut F1                             |                                                        |
| / İhracat Refakat Belgesi Programı                       |                           |                              |                              |          |                                    | I III Calance Free Diama - D             |                                                        |
| İRB No:18061600IR000002                                  | ÎRB Statü:Onayla          | inmiş                        |                              |          |                                    | iko yi çağıma çışa evene ir              | La                                                     |
| Îhracat. Beyannamesi Bilgileri                           | Taşıy                     | na Bilgileri                 | 100457300                    | _        |                                    | Kayıt İptal                              |                                                        |
| Taşıma Şekl                                              | · Plakal OOEK             | Vurtdişi şase 1              | 123456789                    | _        |                                    | Ulastirma Ekrani                         |                                                        |
| Taşıyıcı Vergi No                                        | Plaka2                    | Yurtdişi şase 2              |                              | _        |                                    | IDO Cites I                              |                                                        |
| thracato vergi r                                         | Mare Idara HAR            |                              |                              | _        |                                    | ro yasa r                                |                                                        |
| Inracat ICGB                                             | Yurtdisi Cikis İdaresi AB | UR GÜMRÜK MÜDÜRLÜĞÜ-210. ¥   |                              |          |                                    |                                          |                                                        |
| LAUNDOF                                                  | Güm                       | rük Ídaresi Bilgileri        |                              |          |                                    |                                          |                                                        |
| Alici                                                    | Transit Süresi 4          |                              | Geçiş Belgesi                |          |                                    |                                          |                                                        |
| Varış Ülkesi                                             | Mühür No 6A               |                              |                              |          |                                    |                                          |                                                        |
| Kalem Sayısı                                             | Mühürler                  |                              |                              |          |                                    |                                          |                                                        |
| Hareket Idaresi 5160                                     |                           |                              | 0.110/0. 01/0/               |          |                                    |                                          |                                                        |
|                                                          |                           | Referans No<br>1806160000000 | Georgi Uke Gitogi U          | же       | <sup>1</sup> Scüncü Ülke Tasmas Va |                                          |                                                        |
| Bevanname Kalem Bilolleri                                |                           | Mesa) Bilgile                | ri                           |          | -                                  |                                          |                                                        |
| in the second second second                              |                           | () Dolu () Bo                | 6ERD1985 Plakalı Araç Geçebi | .GUMRUK  |                                    |                                          |                                                        |
|                                                          |                           | A Carie                      |                              |          |                                    |                                          |                                                        |
|                                                          |                           | Kan Kodu Islem               |                              |          |                                    |                                          | Ihracat Refakat Belgesi Program                        |
|                                                          |                           | 06/                          |                              |          |                                    |                                          | TOP Next POSt CONTROLOGY A                             |
|                                                          |                           | Kullanio                     |                              | Tamam    | k/Pasaport No                      |                                          | IKB H0:100010001R000114                                |
| Toplam Kap Adedi                                         | Toplam Brüt Ağırlık       | 11111111100                  |                              |          | 199                                |                                          | Tasma Sekli B,Bir İhracat, Bevannamesi => Birden Cok ▼ |
| ÎRB' de Kullanılmış Miktar                               | Yüldenecek Ağırlık        | Geçş Beige Açıkama           | Ubak Tipi U                  | bak No   | Ubak/Geçiş Belge Yil               |                                          | 8.5. 04.61310 Ju                                       |
| Yüklenecek Miktar                                        |                           |                              | Gecis Belge No               | Belae No | Fatura Üke                         |                                          | Rejimi Hak Sanidi Vergi No                             |
| IRB Bilgileri                                            |                           | C 0616 Y                     |                              | 23456789 |                                    |                                          | Taşıyızı Vergi No                                      |
| Taşma TCGB No. Yüklenecek                                | Toplam Yüklener           |                              | Dingil Sayısı Makbuz         | No Tutar | Döviz Geçiş Sebebi                 |                                          |                                                        |
| Şeki Adet                                                | Kap Adedi Agirik          |                              | 2                            |          |                                    |                                          |                                                        |
| A 18061600EX000001 100                                   | 100 10000                 |                              | TÜRKİVE                      |          |                                    |                                          | Thracato Vergi No                                      |
|                                                          |                           |                              | TORKITE                      |          |                                    |                                          | Íhrarat TCGB N                                         |
|                                                          |                           |                              |                              |          |                                    |                                          | LKont                                                  |
| (                                                        |                           |                              |                              | )        |                                    |                                          |                                                        |
|                                                          |                           |                              |                              |          |                                    |                                          | Revanname Valem Rinkeri                                |
| A A A A A A A A A A A A A A A A A A A                    |                           | Soyadi<br>Doğum Tarihi       |                              |          |                                    |                                          | Department, tekkil Utypkil                             |
| Baba                                                     | Au                        |                              |                              |          |                                    |                                          |                                                        |
|                                                          | JUGRVIE                   |                              |                              |          |                                    |                                          |                                                        |

"Kayıt İptal": İRB İdare onayı sonrasında fark edilen herhangi bir hatalı durum karşısında memur tarafından ekrana çağrılarak **"Hareketler→Kayıt iptal"** komutuyla bir önceki statüye ("Tescil Edilmiş") getirilebilir.

#### 3- Çıkış Gümrük İdaresinde Yapılacak İşlemler (Kara kapısı işlemleri):

3.1 Çıkış gümrük idaresinde (kara kapısı) tescil servisinde görevli memur tarafından; Hareketler→İRB'yi Çağırma/Eşya Ekleme komutu kullanılarak İRB numarası barkod okuyucu yardımıyla veya elle İRB no girilerek çağırılır.

| Bigi ligen Danes Başkanlığı -BILGEV2Innacat Ketaket Boges                                                                                                    | 🕒 Bilgi (plem Dairesi Beplantigi - BLCEV? Himacel Refaesi                                                                                                    |
|----------------------------------------------------------------------------------------------------|----------------------------------------------------------------------------------------------------|
| Verklaget FL0 BBY cyclometage Elemen FL Koychoni Usegemetages Elemen FL Usegemetages Elemen FL                                                                                                    | S EKOČAN VELOŠU                                                                                                    |
| EDD Çılılısı F4  filmad Malak Hayas Propers  filmad Kalak Hayas Propers  filmad Kalak | Pol spyl Supplies Res<br>To by Supplies To by Supplies<br>Poll Supplies To by Supplies<br>To policy Supplies<br>To policy Supplies<br>To |
|                                                                                                    | Topin the top Annie Transmission of the Annie Transmission of the Anni                                                                                                    |
| ing styles                                                                                                    | bypromer Kein Highel Villerood Ayrik                                                                                                    |
| Piska2 Piska2 Piska2 Piska Piska2 Piska Piska2 Piska Piska2 Piska3 Piska3 Pisk | 123 Righer                                                                                                    |

**3.2** Bu aşamadan sonra memur tarafından yalnızca pasaport/kimlik bilgisi girişi ve son olarak "3. Kayıt" butonuna basılmasından oluşan bir işlem yer almaktadır.

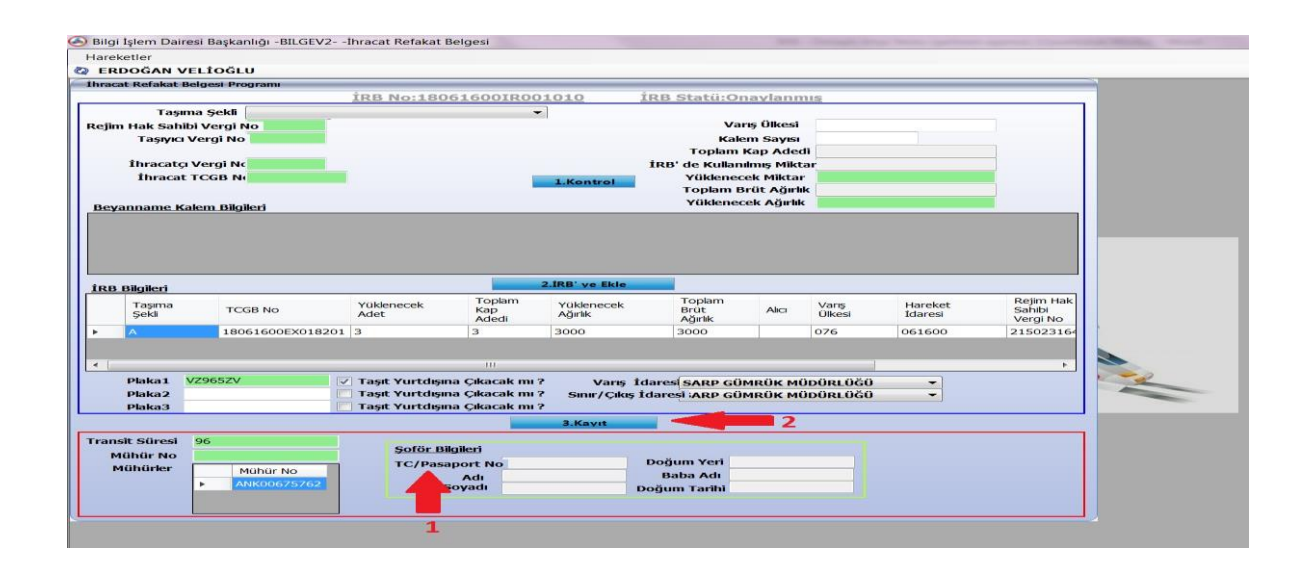

Şoför kimlik bilgisi girilip enter tuşuna basılması ile birlikte bilgiler otomatik olarak ekrana getirilir, gelen bilgiler (Transit süresi ve mühür no kontrolü dahil) memur tarafından kontrol edildikten sonra "3. Kayıt" tuşuna basılır. (Bu butona basılmadan önce plaka bilgisi gibi düzeltilecek alanlar düzeltilebilmektedir.)

[Ulaştırma Kayıt Düzeltme: Ulaştırma kontrolü sistemde arka planda çalışmakla birlikte, iç gümrük idarelerinin girmiş oldukları bilgilerin sınır gümrük idarelerinde değiştirilmesi gereken durumlar için; IRB ekrana çağırıldıktan sonra "Hareketler→Ulaştırma Ekranı" menüsünden Ulaştırma Ekranına geçilir. Ulaştırma ekranı ana penceresinden "Kayıt→Değiştir" komutu ile ulaştırma bilgileri düzeltilebilecektir.]

**3.3** Bu işlemlerin sonucunda İRB "Yurtdışı Edilebilir" statüye dönüşür. Kara Kapıları Taşıt Takip Programına veri aktarımı da sağlanmış ve araç ülkeyi terk edebilir hale gelmiştir.

Araç plakasının Kara Kapıları Taşıt Takip Programından (KKTTP) çıkışının yapılması ile birlikte ise hem İRB kaydı nihai duruma getirilmiş olmakta; hem de İRB'ye bağlı İhracat Beyannamesinin tamamının (kap-kilo kontrolü yapılarak) yurtdışı edilmiş olması koşuluyla İhracat Beyannamesi "Kapanmış" statüye gelmektedir.

| VELİOĞLU<br>Belgesi Programı<br>sıma Şekli filmi<br>hibi Vergi No<br>cı Vergi No<br>tçı Vergi No<br>at TCGB No<br>Kalem Bilgileri                                                                                                    | İR                                                    | <u>B No:18061</u>                                                        | <u>6001R000</u>                                                                                                    | 1.Kontrol                                                                                                    | İRB Statü:Yu<br>Var<br>Kale<br>Toplam<br>İRB' de Kullan<br>Yüklenec<br>Toplam B<br>Yüklenec                                                                                                    | <mark>ırtdışı E</mark><br>15 Ükesi<br>16 Sayısı<br>Kap Adeo<br>İmış Mikt<br>ek Miktar<br>rüt Ağırlı<br>ek Ağırlık                                                                                                    | dilebilir.                                                                                                    |                                                                                                    |                                                                                                    |
|----------------------------------------------------------------------------------------------------|-------------------------------------------------------|--------------------------------------------------------------------------|----------------------------------------------------------------------------------------------------|----------------------------------------------------------------------------------------------------|----------------------------------------------------------------------------------------------------|----------------------------------------------------------------------------------------------------|----------------------------------------------------------------------------------------------------|----------------------------------------------------------------------------------------------------|----------------------------------------------------------------------------------------------------|
| VELIOGLU<br>Belgesi Program<br>suma Şekli<br>hibi Vergi No<br>cı Vergi No<br>tıçı Vergi No<br>tıçı Vergi No<br>tıçı Vergi No<br>Kalem Bilgileri                                                                                                    | İR                                                    | <u>B No:18061</u>                                                        | 600IR000<br>-                                                                                                    | 1.Kontrol                                                                                                    | İRB Statü:Yu<br>Va<br>Kale<br>Toplam<br>İRB' de Kullan<br>Yüklenec<br>Toplam B<br>Yüklenec                                                                                                    | <mark>ırtdışı E</mark><br>ış Ülkesi<br>m Sayısı<br>Kap Adeo<br>Imış Mikt<br>ek Miktar<br>rüt Ağırlık<br>ek Ağırlık                                                                                                    | dilebilir.                                                                                                    |                                                                                                    |                                                                                                    |
| Eelgesi Programi<br>Sima Şekli<br>hibi Vergi No<br>cı Vergi No<br>cı Vergi No<br>at TCGB No<br><u>Kalem Bilgileri</u>                                                                                                    | İR                                                    | <u>B No:18061</u>                                                        | <u>6001R000</u>                                                                                                    | 1.Kontrol                                                                                                    | İRB Statü:Yu<br>Va<br>Kale<br>Toplam<br>İRB' de Kullan<br>Yüklenec<br>Toplam B<br>Yüklenec                                                                                                    | ıttdışı E<br>m Sayısı<br>Map Adeo<br>Imış Mikt<br>ek Miktar<br>rüt Ağırlı<br>ek Ağırlık                                                                                                    | dilebilir.                                                                                                    |                                                                                                    |                                                                                                    |
| sıma Şekli<br>hibi Vergi No<br>cı Vergi No<br>tçı Vergi No<br>at TCGB No<br><u>Kalem Bilgileri</u>                                                                                                    |                                                       | <u>B NO:18001</u>                                                        | 2                                                                                                    | 1.Kontrol                                                                                                    | IRB Staturru<br>Var<br>Kale<br>Toplam<br>IIRB' de Kullan<br>Yüklenec<br>Toplam B<br>Yüklenec                                                                                                    | ış Ülkesi<br>m Sayısı<br>Kap Aded<br>İmış Mikt<br>ek Miktar<br>rüt Ağırlı<br>ek Ağırlık                                                                                                    | ar<br>ar                                                                                                    |                                                                                                    |                                                                                                    |
| ima şekli<br>hibi Vergi No<br>cı Vergi No<br>içı Vergi No<br>at TCGB No<br><u>Kalem Bilgileri</u>                                                                                                    |                                                       |                                                                          | 2                                                                                                    | 1.Kontrol                                                                                                    | Vaı<br>Kale<br>Toplam<br>İRB' de Kullan<br>Yüklenec<br>Toplam B<br>Yüklenec                                                                                                    | ış Ülkesi<br>m Sayısı<br>Kap Adeo<br>Imış Mikt<br>ek Miktar<br>rüt Ağırlık<br>ek Ağırlık                                                                                                    | li                                                                                                    |                                                                                                    |                                                                                                    |
| tic Vergi No<br>ci Vergi No<br>tiçi Vergi No<br>tiçi Vergi Vergi Vergi Vergi Vergi No<br>tiçi Vergi No<br>tiçi Vergi No<br>tiçi Verg |                                                       |                                                                          | 2                                                                                                    | 1.Kontrol                                                                                                    | Kale<br>Toplam<br>İRB' de Kullan<br>Yüklenec<br>Toplam B<br>Yüklenec                                                                                                    | ım Sayısı<br>Kap Adeo<br>Imış Mikt<br>ek Miktar<br>rüt Ağırlık<br>ek Ağırlık                                                                                                    |                                                                                                    |                                                                                                    |                                                                                                    |
| igi Vergi No<br>at TCGB No<br><u>Kalem Bilgileri</u>                                                                                                    |                                                       |                                                                          | 2                                                                                                    | 1.Kontrol                                                                                                    | Toplam<br>İRB' de Kullan<br>Yüklenec<br>Toplam B<br>Yüklenec                                                                                                    | Kap Aded<br>Imış Mikt<br>ek Miktar<br>rüt Ağırlı<br>ek Ağırlık                                                                                                    | li                                                                                                    |                                                                                                    |                                                                                                    |
| igi Vergi No<br>at TCGB No<br><u>Kalem Bilgileri</u>                                                                                                    |                                                       |                                                                          | 2                                                                                                    | 1.Kontrol                                                                                                    | İRB' de Kullan<br>Yüklenec<br>Toplam B<br>Yüklenec                                                                                                    | ılmış Mikt<br>ek Miktar<br>rüt Ağırlık<br>ek Ağırlık                                                                                                    | ar                                                                                                    |                                                                                                    |                                                                                                    |
| at TCGB N                                                                                                    |                                                       |                                                                          | 2                                                                                                    | 1.Kontrol                                                                                                    | Yüklenec<br>Toplam B<br>Yüklenec                                                                                                    | ek Miktar<br>rüt Ağırlı<br>ek Ağırlık                                                                                                    | k                                                                                                    |                                                                                                    |                                                                                                    |
| Kalem Bilgileri                                                                                                    |                                                       |                                                                          | 2                                                                                                    | İRB' ve Ekle                                                                                                    | Toplam B<br>Yüklenec                                                                                                    | rüt Ağırlı<br>ek Ağırlık                                                                                                    | k                                                                                                    |                                                                                                    |                                                                                                    |
| Kalem Bilgileri                                                                                                    |                                                       |                                                                          | 2                                                                                                    | IRB' ve Ekle                                                                                                    | Yüklenec                                                                                                    | ek Ağırlık                                                                                                    |                                                                                                    |                                                                                                    |                                                                                                    |
| TCCR No.                                                                                                    |                                                       |                                                                          | 2                                                                                                    | ĪRB' ve Ekle                                                                                                    |                                                                                                    |                                                                                                    |                                                                                                    |                                                                                                    |                                                                                                    |
| ICGD NO                                                                                                    | Yü<br>Ad                                              | klenecek<br>let                                                          | Toplam<br>Kap<br>Adedi                                                                                                    | Yüklenecek<br>Ağırlık                                                                                                    | Toplam<br>Brüt<br>Ağırlık                                                                                                    | Alici                                                                                                    | Varış<br>Ülkesi                                                                                                    | Hareket<br>İdaresi                                                                                                    | Rejim Ha<br>Sahibi<br>Vergi No                                                                                                    |
| 18061600EX0                                                                                                    | 11257 20                                              |                                                                          | 20                                                                                                    | 22320                                                                                                    | 22320                                                                                                    |                                                                                                    | 078                                                                                                    | 061600                                                                                                    | 6130101                                                                                                    |
|                                                                                                    |                                                       |                                                                          |                                                                                                    |                                                                                                    |                                                                                                    |                                                                                                    |                                                                                                    |                                                                                                    |                                                                                                    |
| 34DP7936                                                                                                    | 🗸 Ta                                                  | ışıt Yurtdışına Ç                                                        | kacak mı ?                                                                                                    | Varış                                                                                                    | İdaresi <mark>SARP GÜ</mark>                                                                                                    | MRÜK Mİ                                                                                                    | DÜRLÜĞÜ                                                                                                    | •                                                                                                    |                                                                                                    |
| 34ZK7124                                                                                                    | √ Та                                                  | ışıt Yurtdışına Ç                                                        | akacak mi ?                                                                                                    | Sınır/Çıkı                                                                                                    | ş İdaresi ARP GÜ                                                                                                    | MRÜK Mİ                                                                                                    | DÜRLÜĞÜ                                                                                                    | •                                                                                                    |                                                                                                    |
|                                                                                                    | Та                                                    | ışıt Yurtdışına Ç                                                        | kacak mi?                                                                                                    |                                                                                                    |                                                                                                    |                                                                                                    |                                                                                                    |                                                                                                    |                                                                                                    |
|                                                                                                    |                                                       |                                                                          |                                                                                                    | 3.Kayıt                                                                                                    |                                                                                                    |                                                                                                    |                                                                                                    |                                                                                                    |                                                                                                    |
| i 96                                                                                                    |                                                       | Soför Bilgile                                                            | vi                                                                                                    |                                                                                                    |                                                                                                    |                                                                                                    |                                                                                                    |                                                                                                    |                                                                                                    |
|                                                                                                    |                                                       | TC/Dasanou                                                               | rt No 11376                                                                                                    | 6516                                                                                                    | Doğum Yeri Al                                                                                                    | RHAVİ                                                                                                    |                                                                                                    |                                                                                                    |                                                                                                    |
| Mühür No                                                                                                    |                                                       | represapor                                                               | 050/0                                                                                                    | AN                                                                                                    |                                                                                                    | ASAN                                                                                                    |                                                                                                    |                                                                                                    |                                                                                                    |
|                                                                                                    |                                                       | A                                                                        | d SERKA                                                                                                    | -114                                                                                                    | Baba Adı H                                                                                                    |                                                                                                    |                                                                                                    |                                                                                                    |                                                                                                    |
| ► HPA003296                                                                                                    | 71                                                    | A<br>Soya                                                                | di SERKA<br>adı HĞ                                                                                                    | -114                                                                                                    | Baba Adı H<br>Doğum Tarihi 28                                                                                                    | 3.11.198                                                                                                    | 3 00:00                                                                                                    |                                                                                                    |                                                                                                    |
|                                                                                                    | 18061600EX0<br>34DP7936<br>34ZK7124<br>96<br>Mühür No | 18061600EX011257 20<br>34DP7936 ✓ Ta<br>34ZK7124 ✓ Ta<br>196<br>Mühür No | 18061600EX011257 20<br>34DP7936 7 Taşıt Yurtdışına (<br>34ZK7124 7 Taşıt Yurtdışına (<br>Taşıt Yurtdışına (<br>500 500 600 600 600 600 600 600 600 600 | 18061600EX011257     20     20       34DP7936     ✓ Taşıt Yurtdışına Çıkacak mı ?       34ZK7124     ✓ Taşıt Yurtdışına Çıkacak mı ?       Taşıt Yurtdışına Çıkacak mı ?       5       6       96       96       96       96       96       96       96       96       96       96       96       96       96       96       96       97       1376 | 18061600EX011257       20       22320         III       III         34DP7936       Image: Taşit Yurtdışına Çıkacak mı ?       Varış         34ZK7124       Image: Taşit Yurtdışına Çıkacak mı ?       Sınır/Çıkı         Image: Taşit Yurtdışına Çıkacak mı ?       Sınır/Çıkı         Image: Taşit Yurtdışına Çıkacak mı ?       Sınır/Çıkı         Image: Taşit Yurtdışına Çıkacak mı ?       Sınır/Çıkı         Image: Taşit Yurtdışına Çıkacak mı ?       Sınır/Çıkı         Image: Taşit Yurtdışına Çıkacak mı ?       Sınır/Çıkı         Image: Taşit Yurtdışına Çıkacak mı ?       Sınır/Çıkı         Image: Taşit Yurtdışına Çıkacak mı ?       Sınır/Çıkı         Image: Taşit Yurtdışına Çıkacak mı ?       Sınır/Çıkı         Image: Taşit Yurtdışına Çıkacak mı ?       Sınır/Çıkı         Image: Taşit Yurtdışına Çıkacak mı ?       Sınır/Çıkı         Image: Taşit Yurtdışına Çıkacak mı ?       Sınır         Image: Taşit Yurtdışına Çıkacak mı ?       Sınır/Çıkı         Image: Taşit Yurtdışına Çıkacak mı ?       Sınır/Çıkı         Image: Taşit Yurtdışına Çıkacak mı ?       Sınır/Çıkı         Image: Taşit Yurtdışına Çıkacak mı ?       Sınır         Image: Taşit Yurtdışına Çıkacak mı ?       Sınır/Çıkı         Image: Taşit Yurtdışına Çıkacak mı ?       Sınır         < | 18061600EX011257 20 20 22320 22320<br>34DP7936 V Taşit Yurtdışına Çıkacak mı ? Varış İdares SARP GÜI<br>34ZK7124 V Taşit Yurtdışına Çıkacak mı ? Sınır/Çıkış İdaresi ARP GÜI<br>Taşit Yurtdışına Çıkacak mı ?<br>3.Kavıt<br>3.Kavıt<br>3.Kavıt<br>196<br>50för Bilgileri<br>TC/Pasaport No J13766516 Doğum Yeri Al<br>Baba Adı H | 18061600EX011257     20     20     22320     22320       34DP7936     ✓ Taşit Yurtdışına Çıkacak mı ?     Varış İdaresi SARP GÜMRÜK MÜ       34ZK7124     ✓ Taşit Yurtdışına Çıkacak mı ?     Sınır/Çıkış İdaresi ARP GÜMRÜK MÜ       Taşit Yurtdışına Çıkacak mı ?     Sınır/Çıkış İdaresi ARP GÜMRÜK MÜ       3.Kavıt     Taşit Yurtdışına Çıkacak mı ?       J.Kavıt     Taşit Yurtdışına Çıkacak mı ? | 18061600EX011257     20     22320     22320     078       34DP7936     ✓ Taşıt Yurtdışına Çıkacak mı ?     Varış İdaresi SARP GÜMRÜK MÜDÜRLÜĞÜ       34ZK7124     ✓ Taşıt Yurtdışına Çıkacak mı ?     Sınır/Çıkış İdaresi ARP GÜMRÜK MÜDÜRLÜĞÜ       3Kayıt     3.Kayıt | 18061600EX011257     20     20     22320     22320     078     061600       34DP7936     ✓     Taşit Yurtdışına Çıkacak mı ?     Varış İdaresi SARP GÜMRÜK MÜDÜRLÜĞÜ     ▼       34ZK7124     ✓     Taşit Yurtdışına Çıkacak mı ?     Sınır/Çıkış İdaresi ARP GÜMRÜK MÜDÜRLÜĞÜ     ▼       3.Kayıt     3.Kayıt     3.Kayıt     3.Kayıt |

["Kayıt İptal": İRB İdare onayı sonrasında fark edilen herhangi bir hatalı durum karşısında memur tarafından ekrana çağrılarak **"Hareketler->Kayıt iptal"** komutuyla bir önceki statüye ("Onaylanmış") getirilebilir. Hata giderilmek üzere 3.1, 3.2 ve 3.3 no.lu işlem basamakları tekrarlanır ve sıfırlanan ulaştırma kaydı elle girilerek baştan oluşturulur.]